# Onlineeinschreibung

Bitte melden Sie sich über https://onlinecampus.h2.de oder den blauen Button auf der Hochschulseite an.

|                        | Hochschule<br>Magdeburg • Stendal |                | EN   Kontakt   Standorte   Press | Login Onlinebewerbung | Suche         | ۵ |
|------------------------|-----------------------------------|----------------|----------------------------------|-----------------------|---------------|---|
| Studium                | Forschung                         | Weiterbildung  | Hochschule                       | Direktlinks 🗸         | Studienfinder | Ļ |
|                        | Ţ                                 | Ţ              |                                  | Login 🧹               | Social Links  | ~ |
| Schnelleinstieg        |                                   |                |                                  |                       |               | ~ |
| > Studieninteressierte |                                   | > Alumni       |                                  | Unternehmen und In    | stitutionen   |   |
| > Studierende          |                                   | > Beschäftigte |                                  | > International       |               |   |
|                        |                                   |                |                                  |                       | The All Sha   |   |

Über den Menüpunkt "Mein Studium" – "Studienplaner mit Modulplan" können sie die für die It. Prüfungsordnung vorgesehenen Veranstaltungen sehen.

| E In Konschute                                                                                                    | e                                                                                                    | 🚨 🦺 30 🕞                                                                                             |
|----------------------------------------------------------------------------------------------------|----------------------------------------------------------------------------------------------------|----------------------------------------------------------------------------------------------------|
| Startseite Startseite Mein.Studium                                                                                                    | Mein Studium Studienangebot<br>Studienplaner mit Modulplan<br>Belegungen<br>Leistungen<br>Studienservice | Benutzer-Informationen                                                                               |
| Studienplaner.mit.Modulplan<br>Module vormerken, Veranstaltungen belegen und Pro<br>Belegungen<br>Leistungsübersicht über Prüfungen und Veranstaltun                                      | üfungen anmelden<br>gen                                                                                  |                                                                                                    |
| Leistungen<br>Verschaffen Sie sich einen Überblick über Ihre Leistur<br>Studienservice<br>Erstellen Sie hier Ihre Studienbescheinigungen, info<br>Ihren Kontaktdaten vor und vieles mehr. | ngen, d.h. über abgelegte Prüfungen und übe<br>rmieren sich über Ihren Rückmeldestatus, fü               | r besuchte Veranstaltungen.<br>ällige Semesterbeiträge oder Ihre Zahlungen, nehmen Sie Änderungen an |

### Eventuell ist ein Wechsel "Prüfungsordnung anzeigen" notwendig.

| 击 Prüfungsordnung anzeigen |                            | Anderen Studiengang auswäh  | → Anderen Studiengang.auswählen 👘 Druckansicht |                             |  |  |  |
|----------------------------|----------------------------|-----------------------------|------------------------------------------------|-----------------------------|--|--|--|
|                            | 🗹 Musterplan 🛛 Meine. Modu | le                          |                                                |                             |  |  |  |
|                            | 1. Semester<br>SoSe 2022   | 2. Semester<br>WiSe 2022/23 | 3. Semester<br>SoSe 2023                       | 4. Semester<br>WiSe 2023/24 |  |  |  |
| S 6                        |                            | $\otimes$                   | $\otimes$                                      |                             |  |  |  |

## Folgende Einstellungen sollten Sie vornehmen

- Termine: "Sommersemester 2023"
- Veranstaltungen: "Nur geplante"
- Prüfungen: "Keine"
- "Alle aufklappen"

| Modulplan anzeigen     Anderen.Studiengang.auswählen | Pruckansicht |                  |                |            | ()Hilfe           |
|------------------------------------------------------|--------------|------------------|----------------|------------|-------------------|
| Termine Sommersemester 2023                          |              | Veranstaltungen: | O Alle         | Prüfungen: | O Alle            |
|                                                      |              |                  | O Keine        |            | <b>⊗</b> Keine    |
|                                                      |              |                  | S Nur geplante |            | O Nur geplante    |
| In Prüfungsordnung suchen                            |              |                  | ‡≣ Alle        | aufklappen | †≣ Alle zuklappen |

----

# **Beispiel – einfache Belegung**

| Grundlagen Market                                                                                                    | ting - Vorlesung                                                                                      |                                                                                                    | 🗜 Belegen                                                            |                                                    |
|----------------------------------------------------------------------------------------------------|----------------------------------------------------------------------------------------------------|----------------------------------------------------------------------------------------------------|----------------------------------------------------------------------|----------------------------------------------------|
| <ul> <li>I. Parallelgrup</li> <li>Freitag, 14.0</li> <li>Seminarraum</li> <li>Dozent/-in:</li> </ul>                                                                                                    | pe Grundlagen Mark<br>04.2023 - 14.07.2023<br>. R.0.06. 30.Plätze<br>Rulands. Wilfried                | xeting<br>von 08:00 bis 10:00 wöchentlich                                                               | Anmeldung möglich von 01.02.23 (<br>Abmeldung möglich von 01.02.23 ( | 00:00 bis 12.03.23 23:5<br>00:00 bis 12.03.23 23:5 |
| dienplaner mit Modulplan                                                                                                    |                                                                                                    |                                                                                                    | ✓ Bestätigung:                                                       | ×                                                  |
| lesung: Grundlagen Marketing                                                                                                    |                                                                                                    |                                                                                                    | Eine Anderung                                                        | Schließen [ESC]                                    |
| ruck zur Übersicht<br>rlesung: Grundlagen Marketing<br>Leistung wird verwendet für: Grun<br>B.A. Nachhaltige BWL -Digital Busir<br>SDL SoSe 2023 Anmeldung Student:<br>Der Zeitraum läuft vom 01.02.2023 / | dlagen Marketing (Nr=8) -<br>ness/ Sozial-/ Personalmar<br>00:00 bis zum 12.03.2023                   | Gesamtkonto B.A. Nachhaltige BWL -Digital E<br>nagement PO 2022 (Nr=9000)<br>/ 23:59                    | • Eine Anderung<br>Business/ Sozial-/ Personalmanagement PC          | Schließen [ESC]<br>9 2022 (Nr=5) - Abschluss       |
| ruck zur Übersicht<br>rlesung: Grundlagen Marketing<br>Leistung wird verwendet für: Grun<br>B.A. Nachhaltige BWL -Digital Busir<br>SDL SoSe 2023 Anmeldung Student:<br>Der Zeitraum läuft vom 01.02.2023 / | dlagen Marketing (Nr=8) -<br>ness/ Sozial-/ Personalmar<br>00:00 bis zum 12.03.2023<br>Parallelgruppe | Gesamtkonto B.A. Nachhaltige BWL -Digital B<br>nagement PO 2022 (Nr=9000)<br>/ 23:59<br>Termine & Räume | • Eine Anderung<br>Business/ Sozial-/ Personalmanagement PC          | Schließen (ESC)<br>9 2022 (Nr=5) - Abschluss       |

Wenn Sie es sich anders überlegen, können Sie sich über den blauen Button wieder abmelden.

| Crundlagen Marketing - Vorlesung                                                                                                    | Abmelden                                                                                                    |
|----------------------------------------------------------------------------------------------------|----------------------------------------------------------------------------------------------------|
| <ul> <li>I. Parallelgruppe Grundlagen Marketing</li> <li>Freitag, 14.04.2023 - 14.07.2023 von 08:00 bis 10:00 wöchentlich<br/>Seminarraum, R.0.06. 30 Plätze</li> <li>Dozent/-in: Rulands, Wilfried</li> </ul> | Ummelden möglich von 01.02.23 00:00 bis 12.03.23 23:59 Ihr aktueller Status: angemelde<br>Abmeldung möglich von 01.02.23 00:00 bis 12.03.23 23:59 (Priorität 1)<br>Semester der Leistung: SoSe<br>2023 |

# Beispiel – Belegung mit Gruppenpriorität

| Grundlagen Marketing - Übung (1.xon.3)                                                                                                    | 🕒 Belegen                                                                                                    |
|----------------------------------------------------------------------------------------------------|----------------------------------------------------------------------------------------------------|
| <ul> <li>I. Parallelgruppe Grundlagen Marketing</li> <li>Freitag, 14.04.2023 - 14.07.2023 von 10:00 bis 12:00 wöchentlich</li></ul>                                                                                                    | Anmeldung möglich von 01.02.23 00:00 bis 12.03.23 23:59                                                            |
| Seminarraum. R.0.06. 30. Plätze <li>Dozent/-in: Rulands. Wilfried</li>                                                                                                    | Abmeldung möglich von 01.02.23 00:00 bis 12.03.23 23:59                                                            |
| <ul> <li>2. Parallelgruppe Grundlagen Marketing</li> <li>Freitag, 14.04.2023 - 14.07.2023 von 12:00 bis 14:00 wöchentlich</li></ul>                                                                                                    | Anmeldung möglich von 01.02.23 00:00 bis 12.03.23 23:59                                                            |
| Seminarraum. R.0.06. 30. Plätze <li>Dozent/-in: Rulands. Wilfried</li>                                                                                                    | Abmeldung möglich von 01.02.23 00:00 bis 12.03.23 23:59                                                            |
| <ul> <li>A Parallelgruppe Introduction in Sustainability</li> <li>Montag, 17.04.2023 - 10.07.2023 von 12:00 bis 14:00 wöchentlich<br/>Seminarraum. R.0.20. 30 Plätze</li> <li>Dozent/-in: Dr. Dulgur, Cumhur<br/>Bemerkung zum Termin Wahlfach</li> </ul> | Anmeldung möglich von 01.02.23 00:00 bis 12.03.23 23:59<br>Abmeldung möglich von 01.02.23 00:00 bis 12.03.23 23:59 |

#### Hier können Sie ihre Gruppe priorisieren.

### Übung: Grundlagen Marketing

Leistung wird verwendet für: Grundlagen Marketing (Nr=8) - Gesamtkonto B.A. Nachhaltige BWL -Digital Business/ Sozial-/ Personalmanagement PO 2022 (Nr=5) - Abschluss B.A. Nachhaltige BWL -Digital Business/ Sozial-/ Personalmanagement PO 2022 (Nr=9000)

SDL SoSe 2023 Anmeldung Student:

Der Zeitraum läuft vom 01.02.2023 / 00:00 bis zum 12.03.2023 / 23:59

| Status       | Aktionen      | Parallelgruppe    | Termine & Räume                                                                                                    |
|--------------|---------------|-------------------|----------------------------------------------------------------------------------------------------|
| Nicht belegt | Priorität 1 👻 | 1. Parallelgruppe | Grundlagen Marketing<br>Sommersemester 2023<br>Freitag, 14.04.2023 - 14.07.2023 von 10:00 bis 12:00 wöchentlich<br>Seminarraum, R.0.06, 30 Plätze<br>Rulands, Wilfried                                             |
| Nicht belegt | Priorität 2 👻 | 2. Parallelgruppe | Grundlagen Marketing<br>Sommersemester 2023<br>Freitag, 14.04.2023 - 14.07.2023 von 12:00 bis 14:00 wöchentlich<br>Seminarraum. R.0.06. 30.Plätze                                                                  |
| Nicht belegt | Priorität 3 👻 | 3. Parallelgruppe | Introduction in Sustainability<br>Sommersemester 2023<br>Montag, 17.04.2023 - 10.07.2023 von 12:00 bis 14:00 wöchentlich<br>Seminarraum. R.0.20. 30 Plätze<br>ODr. Dulgur, Cumhur<br>Bemerkung zum Termin Wahlfach |

### Beispiel – Belegung mit Modulpriorität

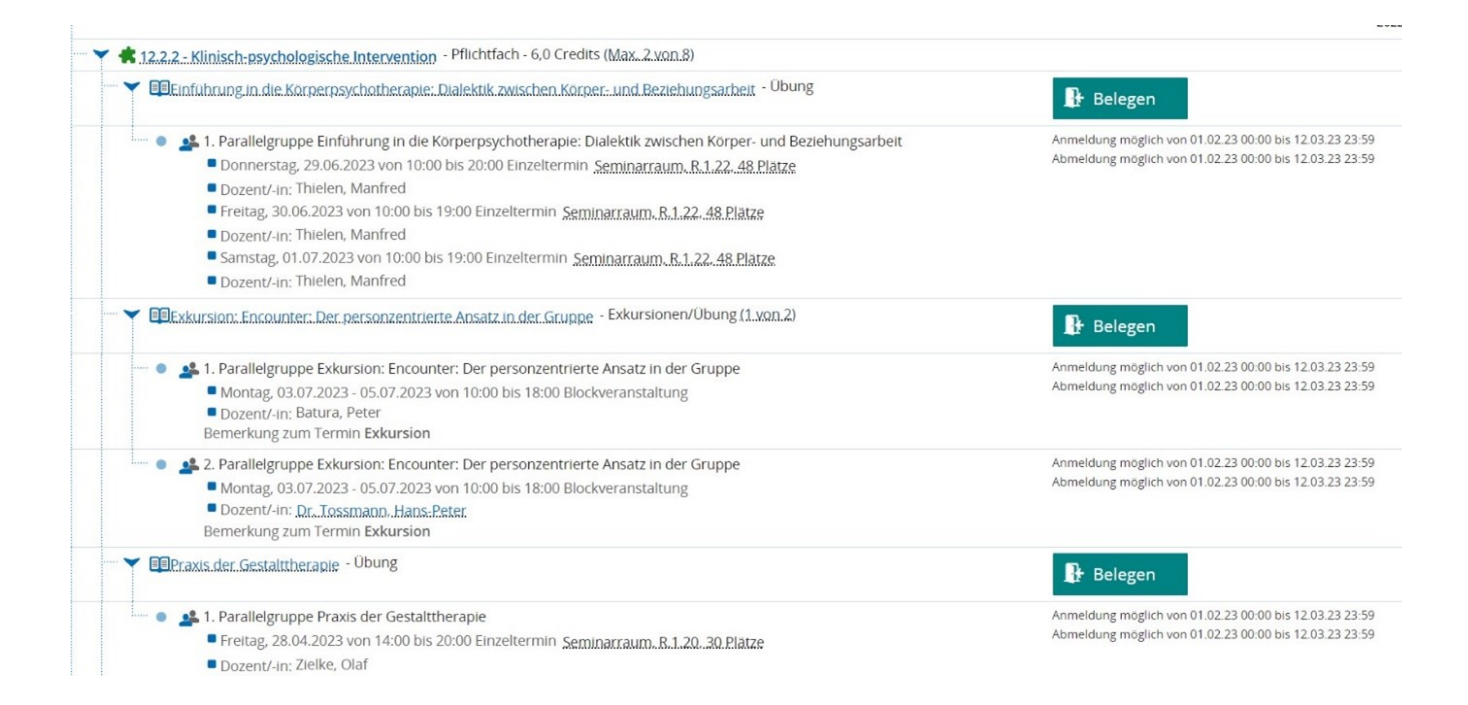

#### Wählen Sie eine der "Belegen" Button. Danach können Sie bevorzugte Veranstaltungen und Alternativen wählen.

| Jetzt belegen/abmelde                                                                                  | Alle abmelden                                                                                                    | Zurück                                                        | Eingaben zurücksetzen                                                                                 |                                                                            |           |                                   |
|----------------------------------------------------------------------------------------------------|----------------------------------------------------------------------------------------------------|---------------------------------------------------------------|----------------------------------------------------------------------------------------------------|----------------------------------------------------------------------------|-----------|-----------------------------------|
| () Wählen Sie unter d                                                                                  | iesem Modul max. 2                                                                                                    | mal Bevorz                                                    | ugt (Max. 2 von 8)                                                                                    |                                                                            |           |                                   |
| • 🦞 3241 Wahlpfl                                                                                       | cht 1                                                                                                    |                                                               |                                                                                                    |                                                                            |           |                                   |
| • 🦞 3242 Wahlpfl                                                                                       | cht 2                                                                                                    |                                                               |                                                                                                    |                                                                            |           |                                   |
| Dialektisch-b                                                                                          | ehaviorale Therapie                                                                                                    |                                                               |                                                                                                    |                                                                            |           | Keine Veranstaltung in diesem Sem |
| Y 🗊 Einführung i                                                                                       | n die Körperpsychoth                                                                                                    | erapie: Dial                                                  | ektik zwischen Körper- und                                                                            | Beziehungsarbeit                                                           |           | Bevorzugt 👻                       |
| <ul> <li>Donne</li> <li>Dozer</li> <li>Freitaj</li> <li>Dozer</li> <li>Samst</li> <li>Dozer</li> </ul> | rstag, 29.06.2023 voi<br>t/-in: Thielen, Manfre<br>;, 30.06.2023 von 10:<br>t/-in: Thielen, Manfre<br>ag, 01.07.2023 von 10<br>t/-in: Thielen, Manfre | n 10:00 bis 2<br>d<br>00 bis 19:00<br>d<br>0:00 bis 19:0<br>d | 0:00 Einzeltermin <u>Semina</u><br>Einzeltermin <u>Seminarraur</u><br>0 Einzeltermin <u>Seminarra</u> | raum. R.1.22. 48. Platze<br>b. R.1.22. 48. Platze<br>m. R.1.22. 48. Platze |           |                                   |
| Y Exkursion: El                                                                                        | counter: Der person                                                                                                    | zentrierte A                                                  | nsatz in der Gruppe                                                                                   |                                                                            |           | 1. Alternative 👻                  |
| Monta Dozer<br>Bemerku                                                                                 | lgruppe Exkursion: E<br>g, 03.07.2023 - 05.07<br>t/-In: Batura, Peter<br>ng zum Termin <b>Exku</b>                                                    | ncounter: D<br>.2023 von 1<br>rsion                           | er personzentrierte Ansatz<br>0:00 bis 18:00 Blockveransi                                             | in der Gruppe Sommerseme<br>altung                                         | ster 2023 | Priorität 1 👻                     |
| <ul> <li>2. Paralle</li> <li>Monta</li> <li>Dozer</li> <li>Bemerku</li> </ul>                          | lgruppe Exkursion: E<br>g, 03.07.2023 - 05.07<br>t/-in: <u>Dr. Tossmann,</u><br>ng zum Termin <b>Exku</b>                                             | ncounter: D<br>.2023 von 1<br>Hans-Peter<br>rsion             | er personzentrierte Ansatz<br>0:00 bis 18:00 Blockveransi                                             | in der Gruppe Sommerseme<br>altung                                         | ster 2023 | Priorität 2 👻                     |
| Y Praxis der G                                                                                         | stalttherapie                                                                                                    |                                                               |                                                                                                    |                                                                            |           | 2. Alternative 👻                  |